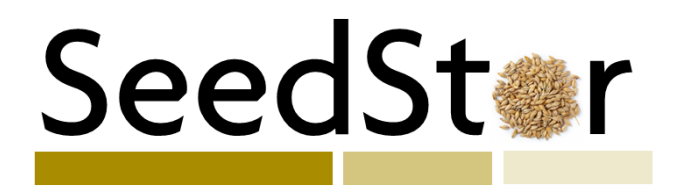

A new online system used for the management of seed stocks from the various collections of the Germplasm Resources Unit. Incorporating both a public facing aspect to allow easy searches against the collection and a restricted LIMS to enable managed processing of requests by GRU staff.

This workshop session is intended as a starting point for JIC staff to familiarise themselves with the various public facing search tools and to seek feedback to improve these tools and for future development of the resource.

| SeedStore (a-3.1) SeedStor Home                                                      | Aublic Search Interface JIC Staff Access GRU Staff Control Panel Help Pages                                                                                                    |
|--------------------------------------------------------------------------------------|----------------------------------------------------------------------------------------------------|
|                                                                                      |                                                                                                    |
| <u>SeedSt</u> ⊛r                                                                     | SeedStor Homepage<br>Created by the Germplasm Resources Unit                                                                                                    |
|                                                                                      | SeedStor is an information management system created by the team at the Germplasm Resources Unit at the John Innes Centre, assisted by Unding from<br>the BBSRC. Written largely in PHP it provides a web-based modular interface to an underlying MySOL database. The system is being used to track, curate<br>and monitor the use of the various accessions held in seed collections at the GRU Seed Bank.<br>Public<br>Search<br>GRU Staff<br>Control Panel<br>JIC Staff<br>Access Portal<br>SeedStor<br>Help page |
| Field Regeneration of seed stocks at church farm, August 2014.                       |                                                                                                    |
| Server: seedstor.gnu.jic.ac.uk User: footer<br>PHP Version: 533 MySQL Version: 50173 | Date: (11Nov 2014, 505 pm) Seed Stor Version: (03.1) OS: (Windows 7) Browser: (Internet Explorer)                                                                                                    |

**The SeedStor Homepage:** This is the current version of the homepage of SeedStor incorporating both functions (<u>http://seedstor.gru.jic.ac.uk/</u>).

Today's workshop will be focused on the "Public Search" functionality of the site, accessed via the green button above or the "Public Search Interface" link on the navigation bar that remains at the top of all pages on the site.

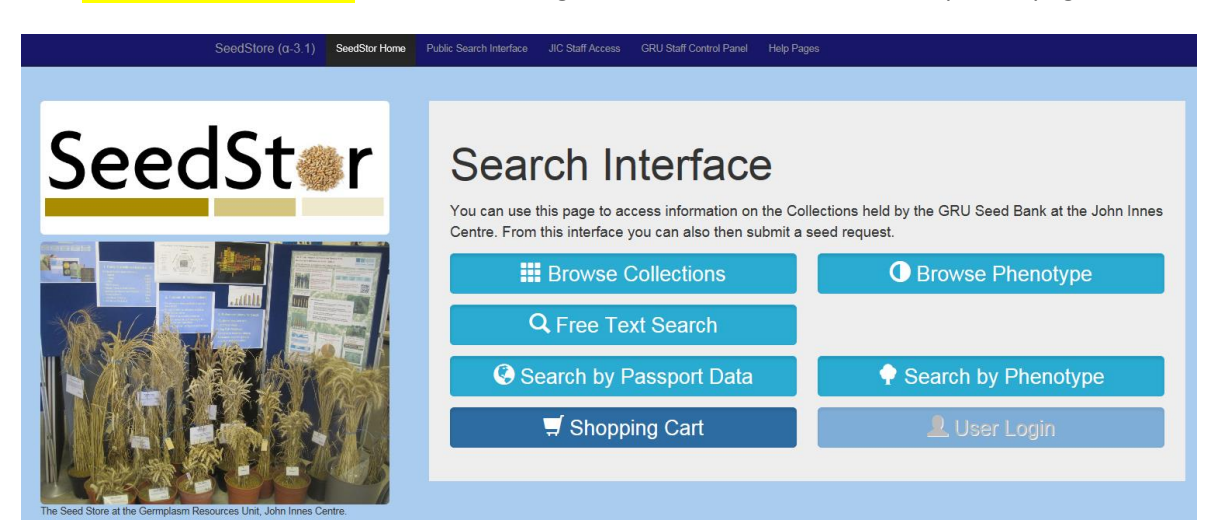

**The SeedStor Public Search Interface:** This is the access point that will be publically available via the Internet for all users and allows JIC staff and the general public to interrogate the database of accessions held by the GRU.

## **Browse Collections**

There are many methods that can be used to access the accessions held by the GRU the simplest (but potentially the least useful) is to merely browse by collection. This will provide an overview of specific collections held by the GRU and allow one to read information about the collection via the ① icon. Clicking on the Collection Name or photo will take you to a list of accessions held within that collection.

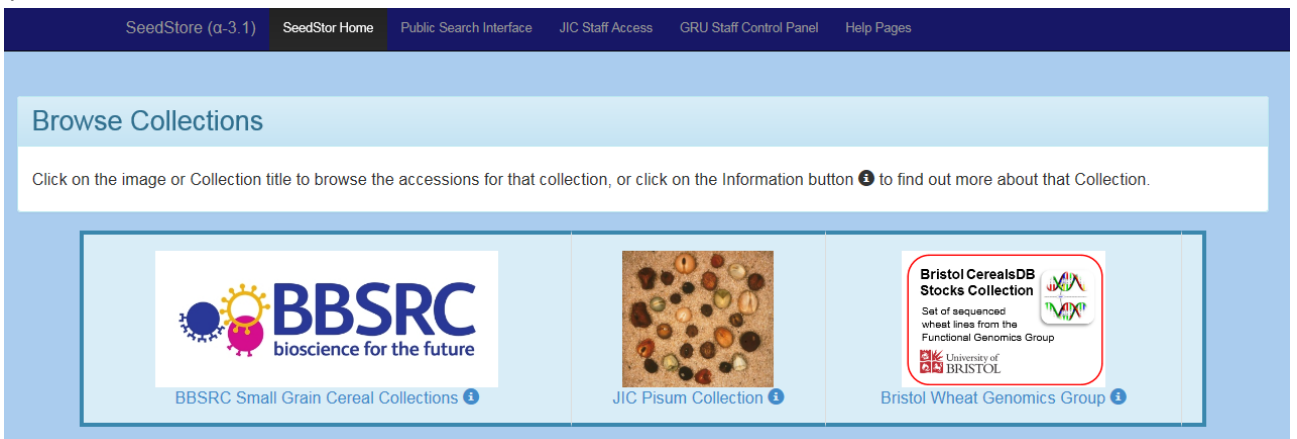

View Collection Information:

#### Browse Accessions:

| View Plant Accession                                                                                                    | ns                                                                                                    |                                                                      |                                                                    |                                                                    |                                                                                         |                   |      |                                                         |                                                                                                    |                                                            |                                                                |                  |                         |            |
|----------------------------------------------------------------------------------------------------|----------------------------------------------------------------------------------------------------|----------------------------------------------------------------------|--------------------------------------------------------------------|--------------------------------------------------------------------|-----------------------------------------------------------------------------------------|-------------------|------|---------------------------------------------------------|----------------------------------------------------------------------------------------------------|------------------------------------------------------------|----------------------------------------------------------------|------------------|-------------------------|------------|
| This section details the Pla<br>maintained by the GRU.<br>Use the filter buttons in the                                                                                                    | ant Accessions from your chosen (<br>e 'Search and Sort Pane' below to                                 | Collectior<br>select ac                                              | n (BBSRC Sm                                                        | all Grain (<br>ed on cate                                          | Cereal Colle<br>agory.                                                                  | ections) that are |      | SeedStore                                               | e (a-3.1)                                                                                                    | SeedStor Home                                              | Public Search Interface                                        | JIC Staff Access | GRU Staff Control Panel | Help Pages |
| Search Pane 23401 reco                                                                                                    | ords found. 500 results displayed: Rows 0 -                                                            | 500 1099                                                             | le Search and Sort Pane                                            | 1                                                                  |                                                                                         |                   |      |                                                         |                                                                                                    |                                                            |                                                                |                  |                         |            |
| Results Table                                                                                                    | Page: 0 1 2 3 4 5 🗰 🗰                                                                                  |                                                                      |                                                                    |                                                                    |                                                                                         |                   |      | Bad                                                     | ckgrou                                                                                                    | nd Inform                                                  | nation about (                                                 | Collection       |                         |            |
|                                                                                                    |                                                                                                    |                                                                      |                                                                    |                                                                    |                                                                                         |                   |      |                                                         |                                                                                                    |                                                            |                                                                |                  |                         |            |
| dPlant Collection - Plant<br>Accession                                                                                                    | Accession Name (Year)                                                                                  | Taxon<br>Code                                                        | Source Country<br>Code <sup>®</sup>                                | Sowing<br>Season                                                   | SampStat<br>GenCode                                                                     | Comments          | Cart | Colle                                                   | ction Name:                                                                                                    | tion:                                                      | JIC Pisum Collection<br>3592                                   |                  | Collection Image        |            |
| IPlant Collection - Plant<br>Accession<br>BBSRC_Oat - Acc 1                                                                                                    | Accession Name (Year)<br>Barneel                                                                       | Taxon<br>Code<br>Ave-sat                                             | Source Country<br>Code <b>O</b><br>GBE                             | Sowing<br>Season<br>Winter                                         | SampStat<br>GenCode <b>3</b><br>500 / C                                                 | Comments          | Cart | Colle                                                   | ction Name:<br>ction Descrip<br>Collection Nu                                                                                    | tion:<br>Imber:                                            | JIC Pisum Collection<br>3592<br>6                              |                  | Collection Image        | •          |
| Plant Collection - Plant Accession   BBSRC_Oat - Acc 1  2 BBSRC_Oat - Acc 2                                                                                                    | Accession Name (Year)<br>Barnwell<br>Black Writer                                                      | Taxon<br>Code<br>Ave-sat<br>Ave-sat                                  | Source Country<br>Code ©<br>GBE<br>GBE                             | Sowing<br>Season<br>Winter<br>Winter                               | SampStat<br>GenCode G<br>500 / C<br>500 / O                                             | Comments          | Cart | Colle<br>Colle<br>GRU<br>Colle                          | ection Name:<br>ection Descrip<br>Collection Nu                                                                                  | tion:<br>imber:<br>cly available:                          | JIC Pisum Collection<br>3592<br>6<br>Yes                       |                  | Collection Image        | <b>1</b>   |
| IPlant         Collection - Plant<br>Accession           1         BBSRC_Oat - Acc 1           2         BBSRC_Oat - Acc 2           3         BBSRC_Oat - Acc 3                                                                                                    | Accession Name (Year)<br>Barneel<br>Black Writer<br>Penarth (1952)                                     | Taxon<br>Code<br>Ave-sat<br>Ave-sat                                  | Source Country<br>Code <b>()</b><br>GBE<br>GBE<br>GBW              | Sowing<br>Season<br>Winter<br>Winter<br>Winter                     | SampStat<br>GenCode 3<br>500 / C<br>500 / C<br>500 / C                                  | Comments          | Cart | Colle<br>Colle<br>GRU<br>Colle<br>Colle                 | ection Name:<br>ection Descrip<br>Collection Nu<br>ection is Publi<br>ection Status:                                             | tion:<br>imber:<br>cly available:                          | JIC Pisum Collection<br>3592<br>6<br>Yes<br>Open               |                  | Collection Image        |            |
| Collection - Plant           1         0           BBSRC_Out - Acc 1           2         0           BBSRC_Out - Acc 2           3         0           BBSRC_Out - Acc 3           4         0                                                                                                    | Accession Name (Year)<br>Bannel<br>Buck Writer<br>Penlarth (1962)<br>Febreil                           | Taxon<br>Code<br>Ave-sat<br>Ave-sat<br>Ave-sat<br>Ave-sat            | Source Country<br>Code <b>()</b><br>GBE<br>GBW<br>GBE              | Sowing<br>Season<br>Winter<br>Winter<br>Winter<br>Winter           | SampStat<br>GenCode <b>0</b><br>500 / C<br>500 / C<br>500 / C                           | Comments          | Cart | Colle<br>GRU<br>Colle<br>Colle<br>Colle                 | ction Name:<br>ction Descrip<br>Collection Nu<br>ction is Publi<br>ction Status:<br>ction MLS Sta                                | tion:<br>Imber:<br>cly available:<br>atus:                 | JIC Pisum Collection<br>3592<br>6<br>Yes<br>Open<br>Yes        |                  | Collection Image        |            |
| IPlant         Collection - Plant<br>Accession           1         0           2         0           8656_Cut - Acc 1           3         0           9656C_Cut - Acc 3           4         0           9656C_Cut - Acc 4           5         0                                                                  | Accession Name (Year)<br>Bernel<br>Buck Writer<br>Penarth (1952)<br>Febrel<br>Gray Mater               | Taxon<br>Code<br>Ave-sat<br>Ave-sat<br>Ave-sat<br>Ave-sat            | Source Country<br>Code<br>GBE<br>GBW<br>GBE<br>GBE<br>GBE          | Sowing<br>Season<br>Winter<br>Winter<br>Winter<br>Winter<br>Winter | SampStat<br>GenCode ©<br>500 / C<br>500 / C<br>500 / C<br>500 / C<br>500 / C            | Comments          |      | Colle<br>GRU<br>Colle<br>Colle<br>Colle<br>Colle        | ction Name:<br>ction Descrip<br>Collection Nu<br>ction is Publi<br>ction Status:<br>ction MLS States                             | tion:<br>imber:<br>cly available:<br>atus:<br>I is part of | JIC Pisum Collection<br>3592<br>6<br>Yes<br>Open<br>Yes<br>Yes |                  | Collection Image        |            |
| Brant         Collection - Pfent<br>Accession           1         R0SRC_OH - Act 1           2         B6SRC_OH - Act 2           3         B6SRC_OH - Act 3           4         B6SRC_OH - Act 5           6         B6SRC_OH - Act 5           6         B6SRC_OH - Act 5           6         B6SRC_OH - Act 5 | Accession Name (Year)<br>Berneel<br>Bock Weer<br>Penamh (1952)<br>Feitheel<br>Grey Weter<br>Mars Guest | Taxon<br>Code<br>Are-sat<br>Are-sat<br>Are-sat<br>Are-sat<br>Are-sat | Source Country<br>Code <b>O</b><br>GBE<br>GBE<br>GBE<br>GBE<br>GBE | Sowing<br>Season<br>Winter<br>Winter<br>Winter<br>Winter<br>Winter | SampSlat<br>GenCode 6<br>500 / C<br>500 / C<br>500 / C<br>500 / C<br>500 / C<br>500 / C | Comments          |      | Colle<br>Colle<br>GRU<br>Colle<br>Colle<br>Colle<br>TPG | action Name:<br>action Descrip<br>Collection Nu<br>action is Publi<br>action Status:<br>action MLS Sta<br>action materia<br>RFA: | tion:<br>imber:<br>cly available:<br>atus:<br>l is part of | JIC Pisum Collection<br>3592<br>6<br>Yes<br>Open<br>Yes<br>Yes |                  | Collection Image        |            |

**QUESTION:** What are the Accession Names of the first three accessions within the *Pisum* collection?

The page of accessions will show how many accessions are associated with that collection and then list the first 500. As there are many accessions in each of the collections they are split across multiple pages, these can be accessed from Page links by clicking on the relevant page number.

#### QUESTION: How many pages are required to show the entire BBSRC Small Grain Cereal collection?

To view the specific information for an accession click on the information button () for the line of interest. This will take you to a multi tabbed view of the accession. The tabs include data on:

- Passport Core accession information
- Seed Stock Current Stock availability
- Taxonomy Taxonomy of the accession
- Expedition Original collection source info
- Phenotype Recorded phenotypic descriptions.
- Accession Images Any Accession images and photos.

| Details for Acc                  | cession: Tech (idPlant: 62, Old Identifier: O0063)                       |  |  |  |  |  |
|----------------------------------|--------------------------------------------------------------------------|--|--|--|--|--|
| Passport Data Seed S             | Stock Data Taxonomy Data Expedition Data Phenotype Data Accession Images |  |  |  |  |  |
| Passport dat                     | ta                                                                       |  |  |  |  |  |
| Collection                       | BBSRC_Oat                                                                |  |  |  |  |  |
| idCollection                     | 1                                                                        |  |  |  |  |  |
| Accession Year                   |                                                                          |  |  |  |  |  |
| SampStat                         | 500 - Advanced/improved cultivar                                         |  |  |  |  |  |
| Plant Storage Code               | 13 - Long term                                                           |  |  |  |  |  |
| AFP Number                       |                                                                          |  |  |  |  |  |
| Origin Country                   | USA - United States                                                      |  |  |  |  |  |
| Genetic Code                     | C - Commercial variety                                                   |  |  |  |  |  |
| Sowing Season                    | Winter                                                                   |  |  |  |  |  |
| UK Repository for<br>Accession?  | No                                                                       |  |  |  |  |  |
| Publicly available<br>Accession? | Yes                                                                      |  |  |  |  |  |
| Comment                          |                                                                          |  |  |  |  |  |
| idBreeder                        | 346 - Blacksbury                                                         |  |  |  |  |  |
| idDonor                          | 0 - Unknown Individual                                                   |  |  |  |  |  |
| idOriginalDonor                  | 0 - Unknown Individual                                                   |  |  |  |  |  |
| Donor Number                     |                                                                          |  |  |  |  |  |
| Year of Introduction             |                                                                          |  |  |  |  |  |
| Received Under sMTA              | No                                                                       |  |  |  |  |  |
| Synonyms                         | C1 7300,                                                                 |  |  |  |  |  |
| Pedigree                         | Culberson Selection                                                      |  |  |  |  |  |
| Selection                        | Selection                                                                |  |  |  |  |  |
| idPedigree                       | 102                                                                      |  |  |  |  |  |
|                                  |                                                                          |  |  |  |  |  |

### **Free Text Search**

This will be one of the most useful ways to interrogate the collections; this allows a specific search term to be used. You can search for a specific term in a number of different fields within different information sources. The simplest to understand is a search for a known accession name, type the term you wish to look for in the "search text" box and then select "Accession Name" and finally click on Search. This will then result in a list, which will show any results that contain the term as shown in the search "green" against Accession Name and the matches below.

| Basic Free Text Search         | h                                                                                                    |                                 |                                               |                                         |                  |  |
|--------------------------------|----------------------------------------------------------------------------------------------------|---------------------------------|-----------------------------------------------|-----------------------------------------|------------------|--|
| Search across collections for  | or a specific term. Select one or more categories to search using the tick box                                                                                                    | es below.                       |                                               |                                         |                  |  |
| Search Box                     |                                                                                                    |                                 |                                               |                                         |                  |  |
| Enter search term here         | 1                                                                                                    | Search                          | Box                                           |                                         |                  |  |
|                                | This is an Exact Search for values that contain the term given above. The % wildcard can be used to represent any character:<br>For example giftin will result in gurt; green and grey moon? | Search Text S<br>Search plant t | ubmitted: green<br>able fields: AccessionName |                                         |                  |  |
| Select the fields from databa  | se tables to search $\odot$ 2                                                                                                    |                                 |                                               |                                         |                  |  |
| Plant Accessions               | 🛛 idPlant 🗆 Plant Accession 🗌 Accession Name 🗍 Comments 💷 Country 🗔 GenCode 💷 SampStat 💷 idDonor                                                                                             | 32 Res                          | ult(s) from Pla                               | ant table. Display                      | ying All Results |  |
| Collection                     | Collection Name Collection Description Collection Comments                                                                                                    | _                               |                                               |                                         |                  |  |
| Misc                           | Synonyms StoreCode (Do not select both of these fields together)                                                                                                    | idPlant                         | Collection - Plant<br>Accession               | Accession Name<br>(Year)                | Comments         |  |
| Phenotype                      | Phenotype Parameter Phenotype Value                                                                                                    | 135 Q                           | BBSRC_Oat - #141                              | Green Mountain                          |                  |  |
| Click the button below to subm | it your search                                                                                                    | 1006 🔍                          | BBSRC_Oat - #1102                             | Green Mountain (1974)                   |                  |  |
|                                | Q Search                                                                                                    | 1599 q                          | BBSRC_Oat - #1698                             | Green Russian-Bond *<br>Fulgrain (1972) |                  |  |
|                                |                                                                                                    | 3518 q                          | BBSRC_Barley - #4246                          | HB 429/57/13 Green Stem<br>(1968)       |                  |  |
|                                |                                                                                                    | 4259 q                          | BBSRC_Barley - #5004                          | BGM 33 Short Straw Deep<br>Green        |                  |  |
|                                |                                                                                                    | 4265 q                          | BBSRC_Barley - #5011                          | BGM 41 Pale Green Seedling              |                  |  |

QUESTION: When searching Accession Name which of the four Seasons does not produce any matches?

One point to remember is that each record is a separate stock that may be not be unique – we may have more than one source of a specific cultivar e.g. Green mountain above. Other searches can be done against many other fields, for example search the Comments field in passport for "salt".

| Search                                                            | Вох                             |                          |                 |  |  |
|-------------------------------------------------------------------|---------------------------------|--------------------------|-----------------|--|--|
| Search Text Submitted: salt<br>Search plant table fields: Comment |                                 |                          |                 |  |  |
| 8 Resu                                                            | llt(s) from Plar                | nt table. Display        | ing All Results |  |  |
| idPlant                                                           | Collection - Plant<br>Accession | Accession Name<br>(Year) | Comments        |  |  |
| 22418 Q                                                           | BBRSC_Wheat - #9286             | Blue Silver (1994)       | Salt tolerant   |  |  |
| 22419 🔍                                                           | BBRSC_Wheat - #9287             | Lyallpur 73 (1994)       | Salt tolerant   |  |  |
| 22422 Q                                                           | BBRSC_Wheat - #9290             | LU 26S (1994)            | Salt tolerant   |  |  |
| 22424 🔍                                                           | BBRSC_Wheat - #9292             | KRL 1-4 (1994)           | Salt tolerant   |  |  |
| 23049 🔍                                                           | BBRSC_Wheat - #9922             | H 68 (1997)              | Salt tolerant   |  |  |
| 23051 Q                                                           | BBRSC_Wheat - #9924             | M 283 (1997)             | Salt tolerant   |  |  |
| 23064 🔍                                                           | BBRSC_Wheat - #9937             | Pak-70 (1997)            | Salt tolerant   |  |  |
|                                                                   |                                 |                          |                 |  |  |

**QUESTION:** How many unique accessions have the synonym "Irish red Velvet Chaff"?

# Search by Passport data

There are some core parameters that make up the Passport data for each accession including genus, species, sowing period and country of origin these allow the user to narrow down searches based on particular desired characters. It is possible to select multiple characteristics or allow the search to include all values for a specific character. Some selections can alter the options presented in other boxes, for example selecting a specific genus will limit the species shown to those within the genus (Dependent on the browser used, does not work with Internet Explorer). The UK is divided into nations with the UK prefix within SeedStor e.g. UK - Wales.

| Search Passport Data                                                                                                    |                                                            |                        |                                                   |
|----------------------------------------------------------------------------------------------------|------------------------------------------------------------|------------------------|---------------------------------------------------|
| Search across collections for specific pas<br>The species list will update after a genus is selected bu                                   | sport characteristics -<br>t this process is not supported | use one or more of the | e selection boxes in the panel below.<br>prowser. |
| Search Box                                                                                                    |                                                            |                        |                                                   |
| Enter Filter Selections here                                                                                                    |                                                            |                        |                                                   |
| Filter by Collection                                                                                                    | Filter by Genus                                            | Filter by Species      | Filter by Sowing Season                           |
| Filter by Status                                                                                                    | Filter by Country of Origin                                | Filter by SampStat<br> |                                                   |
| Filter by Accession Year           Image: style="text-align: center;">1920           1921         Image: style="text-align: center;">1922 | Filter by Stock Description                                | Filter by Ploidy       |                                                   |
| Click the button below to submit your search                                                                                              |                                                            |                        |                                                   |
|                                                                                                    | Qs                                                         | Search                 |                                                   |

### QUESTION: How many Wild (SampStat) Oat (Avena) accessions does the GRU store?

| Search Box                                                                                                    |                |
|----------------------------------------------------------------------------------------------------|----------------|
| Searching these field criteria: (idCollection: Any Term), (Genus like 'Triticum'), (Species like 'aestivum'), (GenCode: Any Term), (OriginCountry like 'EGY'), (SampStat: Any Term), (SowSeason: Any Term), (AccYear: Any Term), (StockDesc: Any Term), (taxon.Ploidy: Any Term) | Q Reset Search |

The Search box will show the resulting query terms sent to the database and allow you to reset the query to perform a new search. If you do not select any parameters, SeedStor will cancel the search so as not to download over fifty thousand matches and present a warning message. If no matches are found then a message is displayed to state this.

### **QUESTION:** How many Egyptian *Triticum aestivum* accessions does the GRU store?

**QUESTION:** How many Wild, English accessions does the GRU store?

## **Browse by Phenotype**

This allows users to look at specific phenotype distributions from within a specific genus. First select the genus from the list then select the phenotype of interest. This will result in a pie chart showing the different values assigned to plant accessions of that phenotype. The blurb text states the total number of accessions with data on the phenotype and then the pie chart shows the percentage for each value, clicking on a specific slice of the pie chart will take you to a list of accessions that match that phenotypic value. The system will merge all values that comprise less than 3% of accessions into a pooled group known as 'others' and then list these and their percentages above the chart.

| Phenotype Pie chart                                                                                                    |                                                                                                    |                                                                                                    |
|----------------------------------------------------------------------------------------------------|----------------------------------------------------------------------------------------------------|----------------------------------------------------------------------------------------------------|
| Show observed values for a chosen ph                                                                                             | enotype for a selected genus as pie charts                                                                                                    |                                                                                                    |
| Search Box                                                                                                    |                                                                                                    | Showing Hilum Colour for Pisum                                                                                                    |
| Select Collections / Taxon To Search Across Taxon Aegilops Aegilops                                                              | Phenotypes listed for <i>Pisum</i>                                                                                                    | We have a total of 2888 accessions with this phenotype defined, phenotype<br>values that make up less than 3% of observed values are amalgamated into<br>'Others' |
| Autoria<br>Desyptytin<br>Enemopyton<br>Hendrik<br>Fleum<br>Click the button below to submit your search<br>Q Search within Taxon | Phenotypes<br>Flowers – Flowers yper Node<br>Flowers – Elowers per Node<br>Flowers – Browers per Node<br>Foliage – Leaf Arthoucyanin<br>Foliage – Leaf Arthoucyanin<br>Foliage – Leaf Coloury<br>Habt – Aerial Branch Number<br>Habt – Hast Node Length<br>Habt – Hast Node Length<br>Habt – Hore Node Length<br>Habt – Hore Node Length<br>Habt – Hore Node Length<br>Habt – Statel Margin Crey Spot<br>Leaflets – Leaflet Margin Upper Was<br>Leaflets – Leaflet Margin Upper Was | Black<br>Black<br>Cream<br>Cream                                                                                                    |

| There are 436 Accessions that meet your search criteria. All Results Listed<br>Hilum Colour: Black in <i>Pisum</i> |                                                   |                     |                                |  |  |
|----------------------------------------------------------------------------------------------------|---------------------------------------------------|---------------------|--------------------------------|--|--|
| idPlant                                                                                                    | Accession Name (Year) [Old DB - Accession Number] | Matching Phenotypes | Comments                       |  |  |
| 26542 🔍                                                                                                    | P. ELATIUS (1991) [Pisum - #3155]                 | Hilum Colour: Black |                                |  |  |
| 26433 🔍                                                                                                    | P. ABYSSINICUM (1997) [Pisum - #3046]             | Hilum Colour: Black |                                |  |  |
| 26334 🔍                                                                                                    | RIL 15x1194_08 (1994) [Pisum - #2947]             | Hilum Colour: Black |                                |  |  |
| 26163 🔍                                                                                                    | APPELBLOSSOM-cr (1994) [Pisum - #2776]            | Hilum Colour: Black | de Haan line                   |  |  |
| 26085 🔍                                                                                                    | P. HUMILE (1994) [Pisum - #2698]                  | Hilum Colour: Black | from the Weizmann Inst. Israel |  |  |
| 26017 🖻                                                                                                    | P. ELATIUS (1992) [Pisum - #2629]                 | Hilum Colour: Black |                                |  |  |
| 25940 🔍                                                                                                    | P. SATIVUM (1991) [Pisum - #2552]                 | Hilum Colour: Black |                                |  |  |
| 25911 🕒                                                                                                    | P. FULVUM (1991) [Pisum - #2523]                  | Hilum Colour: Black |                                |  |  |

**QUESTION:** How many different Aleurone colours exist within the genus Hordeum?

**QUESTION:** What percentage of *Triticum* accessions have a Black Kernal colour?

# <u>Search by Phenotype</u>

This allows users to look for accessions that match a specific phenotype or set of phenotypes. This can also be limited to a specific genus but unlike Browse by phenotype need not be. Once the genus has been selected (or "Search Whole Database") a list of phenotypes stored within the system is shown together with the possible defined values that exist. One or more phenotypes can be selected and then a "search performed", remember that combining phenotypes can easily result in no matching accessions.

|                                                                                 | SeedStore (a-3.1)                                                                                                    | SeedStor Home                                                                               | Public Search Interface                                                                                                 | JIC Staff Access                                                                                       | GRU Staff Control Panel                                                                                             | Help Pages                                                                                                |
|---------------------------------------------------------------------------------|----------------------------------------------------------------------------------------------------|---------------------------------------------------------------------------------------------|----------------------------------------------------------------------------------------------------|----------------------------------------------------------------------------------------------------|----------------------------------------------------------------------------------------------------|----------------------------------------------------------------------------------------------------|
|                                                                                 |                                                                                                    |                                                                                             |                                                                                                    |                                                                                                    |                                                                                                    |                                                                                                    |
| Search F                                                                        | Phenotypes                                                                                                    |                                                                                             |                                                                                                    |                                                                                                    |                                                                                                    |                                                                                                    |
| Search for<br>Phenotype dat<br>Extra phenotyp<br>Logical "AND"<br>Large queries | accessions for spen<br>la coverage is "as is" and<br>be information can be obte<br>queries involving multiple<br>will only show the first 500 | cific phenoty<br>will be non-unifo<br>ained where ava<br>characters can<br>0 matches, conta | ype descriptors a<br>orm i.e. not all access<br>ilable by mouseover<br>be conducted by sele<br>act the Unit directly fo | associated wi<br>ions will have rec<br>on the phenotype<br>acting in multiple I<br>or such datasets il | th them, either ac<br>orded data for a given p<br>label or description.<br>boxes.<br>required.                      | ross all accessions, or by genus.                                                                         |
| Search E                                                                        | Sox, Showing pl                                                                                                    | nenotypes                                                                                   | for Genus: <i>I</i>                                                                                                    | Hordeum                                                                                                |                                                                                                    |                                                                                                    |
|                                                                                 | α-amylase activity<br>==== ALL Values ====<br>1000-5000 FU/mg<br>5001-8000 FU/mg<br>13001 - 16000 FU/mg                                       | ^<br>~                                                                                      | Aleurone colour<br>==== ALL Values ====<br>White<br>Blue<br>Red                                                         | <i>م</i>                                                                                               | Iternaria race reaction<br>==== ALL Values ==== No test reaction                                                    | Awn length           1-Extremely short           2-Very short           3-Short           4-Below average |
|                                                                                 | Awn Retention<br>                                                                                                    | uous                                                                                        | Awn roughness<br>==== ALL Values ====<br>Rough<br>Smooth                                                                |                                                                                                    | Arban reaction<br>==== ALL Values ====<br>Resistant<br>Susceptible (retarded growth<br>Susceptible (retarded growth | Brown rust race reaction<br>==== ALL_Values ====<br>No test reaction<br>Positive test reaction            |

If you chose only a single phenotype to search against then results will be shown immediately, if instead you chose to identify accessions that match multiple phenotypes then a summary showing the matches that meet 2 or more of the selected characteristics are shown up to accessions that meet all criteria. For example searching within *Hordeum* accessions for *Red Aleurone, smooth awns, grey lemma and 6 row ear distribution* produced three sets of results: 4 accessions that meet three of the four criteria and a further 669 that meet two of the four criteria selected, you will note that we do not have any accessions that meet ALL four criteria selected. These individual summaries can be expanded by the Toggle Results button to reveal the matching accessions. The toggled results table will show the matching phenotypes and their trait values adjacent to the accession information.

| Search Box                                                                                                    |                |
|----------------------------------------------------------------------------------------------------|----------------|
| Searching 4 field(s) for phenotypes that match these criteria:<br>PhenotypeParameter = 'Aleurone colour' and PhenotypeValue = 'Red'<br>PhenotypeParameter = 'Bushibution' and PhenotypeValue = 'Smooth'<br>PhenotypeParameter = 'Lemma colour' and PhenotypeValue = 'Grey'<br>PhenotypeParameter = 'Lemma colour' and PhenotypeValue = 'Grey'<br>Results shown meet 2 or more of your selected criteria | Q Reset Search |
| There are No Accessions that meet all 4 of your search criteria                                                                                                    |                |
| There are 4 Accessions that meet 3 of your search criteria(s). All Results Listed                                                                                                    | Toggle Results |
| There are 669 Accessions that meet 2 of your search criteria(s). All Results Listed                                                                                                    | Toggle Results |

**QUESTION:** How many Avena accessions does the GRU have that meet the following phenotypes: Awned, Compound diaspore, White Lemma, Equilateral Panicle Distribution and Simultaneous maturation?

**QUESTION:** From the *pisum* collection how many accessions show both 'Rogue Syndrome' and green testa?

**QUESTION:** Name the accessions in the genus *Hordeum* that have 'Very deciduous' Awn retention?

## **Filters & Sorting**

Many of the results from the search and browse functions have the option of imposing filters on the resulting data. These can be accessed from the "Toggle Search and Sort Pane" button next to the result summary. It is also worth noting that we may have equivalent lines from multiple original sources and so these are often shown as repeats with for example different Accession Years.

| View Plant Accessions                                                                                                    |                                                                                                    |  |  |  |  |
|----------------------------------------------------------------------------------------------------|----------------------------------------------------------------------------------------------------|--|--|--|--|
| This section details the Plant Accessions from your chosen Collection (BBSRC Small Grain Cereal Collections) that are maintained by the GRU.<br>Use the filter buttons in the 'Search and Sort Pane' below to select accessions based on category. |                                                                                                    |  |  |  |  |
| Search Pane 23401 records found. 500 result                                                                                                    | ts displayed: Rows 0 500 Toggle Search and Sort Pane                                                                                                    |  |  |  |  |
| Results Table Page:                                                                                                    | Search Pane 23401 records found. 500 results displayed: Rows 0 - 500 Toggle Search and Sort Pane                                                                                                    |  |  |  |  |
|                                                                                                    | Collection     Sowing Season     Sample Status Filter     Country of Origin     Taxon       Source     Filter     Remove Filter     Remove Filter     Remove Filter       Remove Filter     Remove Filter     Remove Filter     Remove Filter |  |  |  |  |
|                                                                                                    | Show rows FROM THIS PAGE that match this text search term:                                                                                                    |  |  |  |  |

The default option is to remove any filters in place, and using the drop down boxes you can select filters to add. The filters are cumulative and will only update the results once the Filter Results button has been clicked. Another filtering function allows you to extract specific search terms from the page in a similar method to using Find via your browser but it will hide rows that do not match rather than highlight those that do match.

|                                                                                                    | e (α-3.1) SeedStor Home Public                                                                     | Search Interface JIC Staff Access | GRU Staff Control Panel  |               |                     |          |      |
|----------------------------------------------------------------------------------------------------|----------------------------------------------------------------------------------------------------|-----------------------------------|--------------------------|---------------|---------------------|----------|------|
|                                                                                                    |                                                                                                    |                                   |                          |               |                     |          |      |
| View Plant Accessions                                                                                                    |                                                                                                    |                                   |                          |               |                     |          |      |
|                                                                                                    |                                                                                                    |                                   |                          |               |                     |          |      |
| This section details the Plant Accessions from your chosen Collection (BBSRC Small Grain Cereal Collections) that are maintained by the GRU.               |                                                                                                    |                                   |                          |               |                     |          |      |
| Use the filter buttons in the Search                                                                                                    | Use the filter buttons in the 'Search and Sort Pane' below to select accessions based on category. |                                   |                          |               |                     |          |      |
| Oceanal Dana                                                                                                    |                                                                                                    |                                   |                          |               |                     |          |      |
| Search Pane 8947 records found. 5                                                                                                    | Search Pane 8947 records found. 500 results displayed: Rows 0 - 500 Togle Search and Sort Pane     |                                   |                          |               |                     |          |      |
| Filtering Active, only displaying results that match the filter criteria: Sowing Season = Spring and Collection Source = BBSRC_Baney Sorted by IdPlant Asc |                                                                                                    |                                   |                          |               |                     |          |      |
| D H T H D H Z 3 4 5 D H                                                                                                    |                                                                                                    |                                   |                          |               |                     |          |      |
| Results lable Page:                                                                                                    |                                                                                                    |                                   |                          |               |                     |          |      |
|                                                                                                    |                                                                                                    |                                   |                          |               |                     |          | Cart |
| idPlant Collection - Plant Accession                                                                                                    | Accession Name (Year)                                                                              | Taxon<br>Code                     | Source Country<br>Code 3 | Sowing Season | SampStat<br>GenCode | Comments | Cart |
| 2703 BBSRC_Barley - Acc 3384                                                                                                    | Akan Mugi (1960)                                                                                   | Hor-vul_vu                        | JPN                      | Spring        | 500 / C             |          |      |
| 2704 BBSRC_Barley - Acc 3385                                                                                                    | Archplume                                                                                          | Hor-vul_vu                        | GBE                      | Spring        | 500 / O             |          |      |
| 2705 BBSRC_Barley - Acc 3386                                                                                                    | Archer-Goldthorpe (1951)                                                                           | Hor-vul_vu                        | GBE                      | Spring        | 500 / C             |          |      |
| 2706 BBSRC_Barley - Acc 3387                                                                                                    | Archer (1951)                                                                                      | Hor-vul_vu                        | GBE                      | Spring        | 500 / O             |          |      |
| 2707 BBSRC_Barley - Acc 3388                                                                                                    | Iran Asadabad                                                                                      | Hor-vul_vu                        | IRN                      | Spring        | 300 / L             |          |      |
| BRODO Barlan Are 2200                                                                                                    |                                                                                                    |                                   |                          |               |                     |          |      |

Sorting the resulting plant accession list can be done by a number of different fields by simply clicking on the blue sort buttons to sort A through Z or ascending numerical order or vice versa.

| Result     | ts Table Pa                     | ıge: 0 1 2 3 4 5 ₩ ₩     |               |                          |                  |                     |          |      |
|------------|---------------------------------|--------------------------|---------------|--------------------------|------------------|---------------------|----------|------|
| idPlant    | Collection - Plant<br>Accession | Accession Name (Year)    | Taxon<br>Code | Source Country<br>Code 3 | Sowing<br>Season | SampStat<br>GenCode | Comments | Cart |
| 11 idPlant | (                               | 11 Accession Name        | 12 Taxon Code | 15 Country               | 1 Sowing Season  | 14 SampStat         |          |      |
| 2703 💿     | BBSRC_Barley - Acc 3384         | Akan Mugi (1966)         | Hor-vul_vu    | JPN                      | Spring           | 500 / C             |          |      |
| 2704 💿     | BBSRC_Barley - Acc 3385         | Archplume                | Hor-vul_vu    | GBE                      | Spring           | 500 / O             |          |      |
| 2705 💿     | BBSRC_Barley - Acc 3386         | Archer-Goldthorpe (1951) | Hor-vul_vu    | GBE                      | Spring           | 500 / C             |          |      |
| 2706 0     | BBSRC_Barley - Acc 3387         | Archer (1951)            | Hor-vul_vu    | GBE                      | Spring           | 500 / O             |          |      |
| 2707 0     | BBSRC_Barley - Acc 3388         | Iran Asadabad            | Hor-vul_vu    | IRN                      | Spring           | 300 / L             |          |      |

# **Shopping Cart**

For Seed requests there is a simple interim Shopping cart which allows seed requests to be made via email to the GRU team. Lines can be added to the shopping cart by simply clicking on the "Add to Cart" button found on the specific accession page or on many search result pages each record has the ability to add and remove single accessions by clicking on the cart or tick buttons respectively.

| View Plant Accession Details                                                                                                    |                                                                                                |                                                                                                    |                                              |                                         |                        |      |  |  |
|----------------------------------------------------------------------------------------------------|------------------------------------------------------------------------------------------------|----------------------------------------------------------------------------------------------------|----------------------------------------------|-----------------------------------------|------------------------|------|--|--|
| This page shows the information held on a specific plant accession from all tables that contain relevant information.<br>Some Tabs will show additional information on mouse over e.g. phenotypes tab.                                                  |                                                                                                |                                                                                                    |                                              |                                         |                        |      |  |  |
| Details for Accession: Archplume (idPlant: 2704, Old Identifier: B3385)                                                                                                    |                                                                                                |                                                                                                    |                                              |                                         |                        |      |  |  |
| Passport Data Seed Stock Data Taxonomy Data Expedi                                                                                                    | tion Data Phenotype Data Acce                                                                  | ssion Images                                                                                                  |                                              |                                         |                        |      |  |  |
| Taxon data       TaxonCode     Hor-vul_vu       Genus & Species     Hordeum vulgare       Subspecies of Variety     vulgare       Spec_c     VU       Ploidy     2       Karyotype     2n=14       Genome     HH       Common Terms     Species Authors | Search Pane 894<br>Filtering Active, only die<br>Collection Source = BBS<br>Results P<br>Table | 7 records found. 500 results displ<br>playing results that match the filte<br>RC_Barley<br>age: 0 1 2 3 4 5 1 | ayed: Rows 0 - 500<br>er criteria: Sowing Se | Toggle Search and S<br>eason = Spring a | of Pane<br>nd          |      |  |  |
| Taxon Comments                                                                                                    | idPlant Collection - Plant<br>Accession                                                        | Accession Name (Year)                                                                                         | Taxon<br>Code<br>Country<br>Code             | Sowing Sam<br>Season Gen                | pStat Comments<br>Code | Cart |  |  |
|                                                                                                    | 2703 BBSRC_Barley - Acc<br>3384                                                                | Akan Mugi (1960)                                                                                              | Hor- JPN<br>vul_vu                           | Spring 500 / C                          | <u>}</u>               |      |  |  |
|                                                                                                    | 2704 BBSRC_Barley - Acc<br>3385<br>BBSRC_Barley - Acc                                          | Archer-Goldthome (1951)                                                                                       | Hor- GBE<br>vul_vu                           | Spring 500 / C                          | >                      |      |  |  |
|                                                                                                    | 2705 • 3386<br>2706 • BBSRC_Barley - Acc                                                       | Archer (1951)                                                                                                 | vul_vu<br>Hor- GBE                           | Spring 500 / C                          | 2                      |      |  |  |
|                                                                                                    | 2707 BBSRC_Barley - Acc<br>3388                                                                | Iran Asadabad                                                                                                 | Hor- IRN                                     | Spring 300 / L                          |                        |      |  |  |

To checkout select the checkout option from either the Public Search home page or the specific accession page. This will then take you to your shopping cart for review and then once "Checkout" is selected a form will appear for you to complete. This form asks for name, address and email so that we can link the request to a specific person to ship to. Future progress will expand the information requested to allow users to create accounts with SeedStor so they can save this information between job requests. A comments field allows notes for GRU staff to be included.

| SeedStore (a-3.1) SeedStor Home                                   | Public Search Interface JIC Staff Access GRU Staff Control Panel Help Pages                                        |
|-------------------------------------------------------------------|----------------------------------------------------------------------------------------------------|
| SeedSt@r                                                          | Shopping Cart         Please complete the fields below so that we can fulfi your request         Requested Lines Q |
| The Seed Store at the Germplasm Resources Unit, John Innes Centre | Name O Address O Email O Comments  Second Email Request to GRU                                                     |

QUESTION: Send a seed request for the following Barley Lines: Albion, Fox and Zulu.